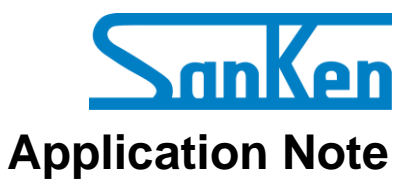

SX68200M Series: Motor Drivers with Sensorless Vector Control

# A Quick Start Guide to Demo Board Evaluation

# **Precautions for High Voltage**

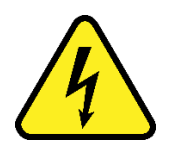

Dangerously high voltages exist inside the demonstration board.

Mishandling the demonstration board may cause the death or serious injury of a person.

Before using the demonstration board, read the following cautions carefully, and then use the demonstration board correctly.

# DO NOT touch the demonstration board being energized.

Dangerously high voltages that can cause death or serious injury exist inside the demonstration board being energized.

# Electrical shock may be caused even by accidental short-time contact or by putting hands close to the demonstration board.

Electrical shock can result in death or serious injury.

Before touching the demonstration board, make sure that the capacitors have been discharged.

# For safety purpose, an operator familiar with electrical knowledge must handle the demonstration board.

The demonstration board is for evaluation of all the features of the SX68200M series.

The demonstration board shall not be included or used in your mass-produced products.

Before using the demonstration board, see this document and refer to the SX68200M series data sheet.

Be sure to use the demonstration board within the ranges of the ratings for input voltage, frequency, output voltage, and output current.

Be sure to strictly maintain the specified ambient environmental conditions, such as ambient temperature and humidity.

# Contents

| Precautions for High Voltage                   | 2                     |
|------------------------------------------------|-----------------------|
| Contents                                       | 3                     |
| Introduction                                   | 4                     |
| 1. Demo Board Overview                         | 5                     |
| <ol> <li>Evaluating the Demo Board</li></ol>   | 8<br>8<br>0<br>2<br>4 |
| 3. FAQ1                                        | 6                     |
| 4. About Trademarks and Registered Trademarks1 | 6                     |
| Important Notes1                               | 7                     |

#### Introduction

The SX68200M series are 3-phase brushless motor drivers in which output transistors, pre-drive circuits, bootstrap diodes with current-limiting resistors are highly integrated. Employing a sinusoidal driving strategy with a sensorless vector control, the SX68200M series brings a small-sized, high-efficient, and low-noise motor controlling into your application.

The SX68200M series incorporates a microcontroller, allowing users to set individual parameters with a dedicated GUI. This application note describes how to evaluate a demo board equipped with an SX68200M series device. For more details, refer to the SX68200M series data sheet. For more details on how to adjust parameters with the GUI, refer to the following application note: A Guide to Demo Board Evaluation and Parameter Adjustment (AN0009).

#### **SX68200M Series Features**

- Pb-free (RoHS Compliant)
- Sinusoidal Current Waveform (Low Noise, High Efficiency) Sensorless Vector Control (High Efficiency at Load Variation, Small Size)
- Built-in Bootstrap Diodes with Current-limiting Resistors
- EEPROM as a Control Parameter Storage
- Two Speed Control (PI Control) Modes:
  - Analog Voltage Control (VSP Pin)
  - Serial Communications Control (I<sup>2</sup>C Compatible)
- 3-shunt Current Detection
- DIAG Pin Fault Signal to Be Output
- Protections Include:
  - V3 Pin Undervoltage Protection
  - Watchdog Timeout Detection
  - Memory Error Detection
  - Overvoltage Protection and Undervoltage Lockout for Main Power Supply (VM Pin)
  - Soft Overcurrent Protection
  - Hard Overcurrent Protection
  - Thermal Warning
  - Thermal Shutdown
  - Undervoltage Lockout for Logic Supply
  - Loss-of-Synchronization Protection

#### Applications

- Fan Motor for Air Conditioner
- Fan Motor for Air Purifier and Electric Fan

#### SX68200M Series Package

SOP36

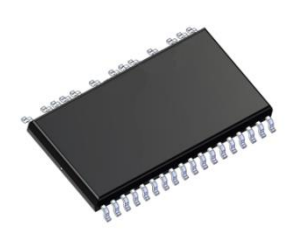

Not to scale

#### SX68200M Series Demo Board

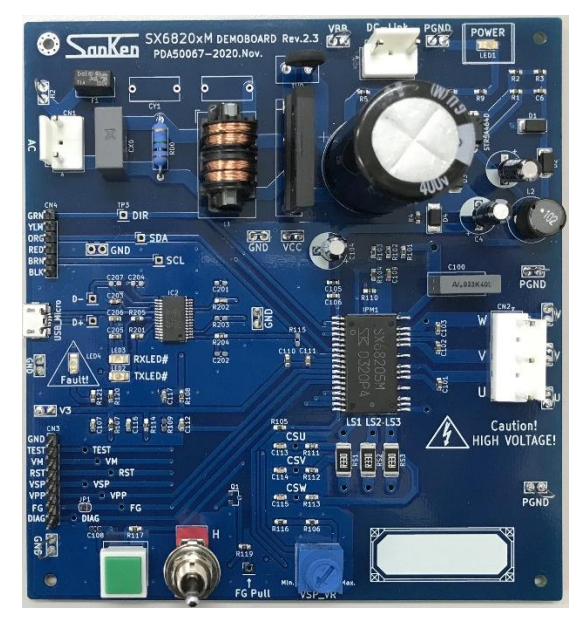

# SX68200M Series GUI

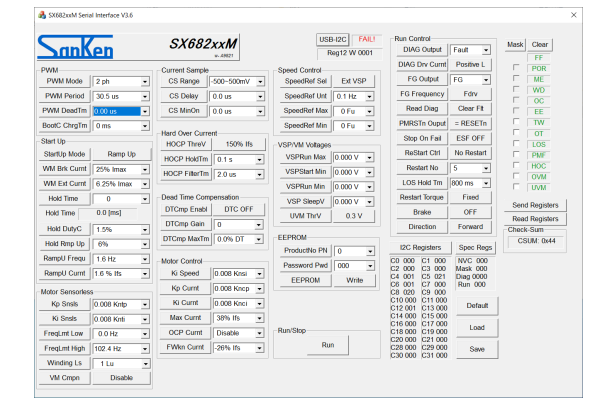

# 1. Demo Board Overview

Table 1-1 provides the specifications of the demo boards for evaluating the SX68200M series devices. Select a demo board based on your applications and power supply specifications. The demo boards are available from the URL below.

URL: https://www.semicon.sanken-ele.co.jp/support/evalboard/hvmd.html

| No.          | On-board IC<br>(V <sub>DSS</sub> , I <sub>O</sub> ) | Motor Type                     | Input Supply<br>Voltage | Rectified<br>Voltage | VCCx Pin<br>Voltage |
|--------------|-----------------------------------------------------|--------------------------------|-------------------------|----------------------|---------------------|
| Demo Board 1 | SX68201M<br>(250 V, 2.0 A)                          | 100 V system                   | 100 VAC                 | 141 VDC              |                     |
| Demo Board 2 | SX68203M<br>(600 V, 1.5 A)                          | 100 V system / 200 V<br>system | 100 VAC / 200<br>VAC    | 141 VDC / 282<br>VDC | 15 V                |
| Demo Board 3 | SX68205M<br>(600 V, 2.0 A)                          | 100 V system / 200 V<br>system | 100 VAC /<br>200 VAC    | 141 VDC /<br>282 VDC |                     |

Table 1-1. Demo Board Specifications

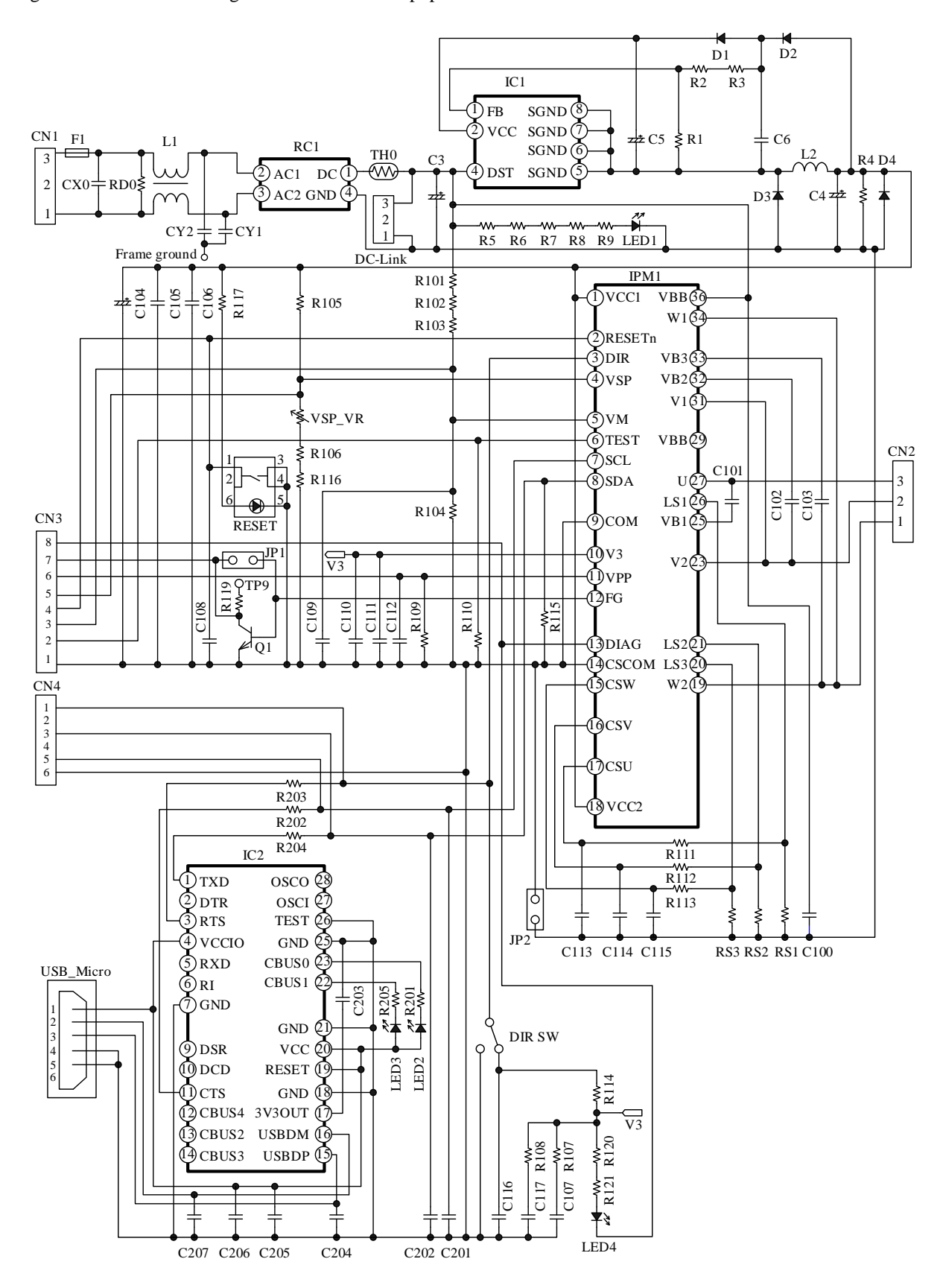

Figure 1-1 is the circuit diagram of a demo board populated with an SX68200M series device.

Figure 1-1. Circuit Diagram of Demo Board

# • Bill of Materials

| II UI Materi | a15          |                 |           |                |                            |
|--------------|--------------|-----------------|-----------|----------------|----------------------------|
| Symbol       | Part Type    | Ratings         | Symbol    | Part Type      | Ratings                    |
| C3           | Electrolytic | 120 μF, 400 V   | R109*     | General        | Open                       |
| C4           | Electrolytic | 100 μF, 25 V    | R110      | General        | 10 kΩ, 0.25 W              |
| C5           | Electrolytic | 10 µF, 50 V     | R111      | General        | 100 Ω, 0.25 W              |
| C6           | Ceramic      | 0.22 μF, 50 V   | R112      | General        | 100 Ω, 0.25 W              |
| C100         | Film         | 0.047 µF, 400 V | R113      | General        | 100 Ω, 0.25 W              |
| C101         | Ceramic      | 1 μF, 50 V      | R114      | General        | 10 kΩ, 0.25 W              |
| C102         | Ceramic      | 1 μF, 50 V      | R115      | General        | 10 kΩ, 0.25 W              |
| C103         | Ceramic      | 1 μF, 50 V      | R116      | General        | 2.2 kΩ, 0.25 W             |
| C104         | Electrolytic | 100 µF, 25 V    | R117      | General        | Open                       |
| C105         | Ceramic      | 1 μF, 50 V      | R119      | General        | 3.3 kΩ, 0.25 W             |
| C106         | Ceramic      | 1 μF, 50 V      | R120      | General        | 10 kΩ, 0.25 W              |
| C107         | Ceramic      | 100 pF, 50 V    | R121      | General        | 10 kΩ, 0.25 W              |
| C108*        | Ceramic      | Open            | R201      | General        | 1 kΩ, 0.25 W               |
| C109         | Ceramic      | 0.1 µF, 50 V    | R202      | General        | 100 Ω, 0.25 W              |
| C110         | Ceramic      | 1 μF, 50 V      | R203      | General        | Open                       |
| C111         | Ceramic      | 0.1 µF, 50 V    | R204      | General        | 100 Ω, 0.25 W              |
| C112         | Ceramic      | 0.1 µF, 50 V    | R205      | General        | 1 kΩ, 0.25 W               |
| C113         | Ceramic      | 1000 pF, 50 V   | RS1*      | Metal plate    | 0.36 Ω, 1 W                |
| C114         | Ceramic      | 1000 pF. 50 V   | RS2*      | Metal plate    | 0.36 Ω, 1 W                |
| C115         | Ceramic      | 1000 pF, 50 V   | RS3*      | Metal plate    | 0.36 Ω, 1 W                |
| C116         | Ceramic      | 100 pF. 50 V    | RD0       | Metal plate    | 1 MΩ. 1 W                  |
| C117         | Ceramic      | 100 pF. 50 V    | TH0       | Thermistor     | 10 Ω. 1800 mW              |
| C201*        | Ceramic      | Open            | VSP VR    | Trimmer        | 20 kΩ, 0.5 W               |
| C202*        | Ceramic      | Open            | D1        | Fast recovery  | 200 V. 1 A                 |
| C203         | Ceramic      | 0.1 uF. 50 V    | D2        | Fast recovery  | 500 V. 1 A                 |
| C204         | Ceramic      | Open            | D3        | Fast recovery  | 500 V, 1 A                 |
| C205         | Ceramic      | 1 µF, 50 V      | D4        | Zener diode    | 1  W,  Vz = 18.8  V (min.) |
| C206         | Ceramic      | 0.1 µF, 50 V    | L1        | Filter         | 74.5 mH                    |
| C207         | Ceramic      | Open            | L2        | Inductor       | 1 mH                       |
| CX0          | Film         | 22 nF, 275 VAC  | F1        | Fuse           | 250 VAC, 1 A               |
| CY1          | Ceramic      | 4.7 nF, 250 VAC | LED1      | LED            | 5 V, 30 mA                 |
| CY2          | Ceramic      | 4.7 nF, 250 VAC | LED2      | LED            | 5 V, 30 mA                 |
| R1           | General      | 10 kΩ, 0.25 W   | LED3      | LED            | 5 V, 30 mA                 |
| R2           | General      | 47 kΩ, 0.25 W   | LED4      | LED            | 5 V, 30 mA                 |
| R3           | General      | 4.7 kΩ, 0.25 W  | RESET     | Switch         | TS-AGGNH-G                 |
| R4           | General      | 4.7 kΩ, 0.25 W  | DIR SW    | Switch         | 1MS1-T2-B1-M1-Q-N-S        |
|              |              | ,               | 1         | Micro USB      |                            |
| R5           | General      | 33 kΩ, 0.25 W   | USB_Micro | Type-b         | ZX62-B-5PA                 |
|              |              |                 |           | connector      |                            |
| R6           | General      | 33 kΩ, 0.25 W   | CN1       | Connector      | Equiv. to B2P3-VH          |
| R7           | General      | 33 kΩ, 0.25 W   | CN2       | Connector      | Equiv. to B3P5-VH          |
| R8           | General      | 33 kΩ, 0.25 W   | CN3       | Pin header     | 2.54 mm pitch              |
| R9           | General      | 33 kΩ, 0.25 W   | CN4       | Pin header     | 2.54 mm pitch              |
| R101         | Metal plate  | 1 MΩ, 0.25 W    | DC-Link   | Connector      | Equiv. to B2P3-VH          |
| R102         | Metal plate  | 1 MΩ, 0.25 W    | RC1       | Bridge diode   | D3SBA60                    |
| R103         | Metal plate  | 1 MΩ, 0.25 W    | Q1        | NPN transistor | Open                       |
| R104         | Metal plate  | 10 kΩ, 0.25 W   | IPM1      | IC             | SX68200M series            |
| R105         | General      | 47 kΩ, 0.25 W   | IC1       | IC             | STR5A464D                  |
| R106         | General      | 5.6 kΩ, 0.25 W  | IC2       | IC             | FT232RL                    |
| R107         | General      | 10 kΩ, 0.25 W   | JP1       | Jumper         | Short                      |
| R108         | General      | 10 kΩ, 0.25 W   | JP2       | Jumper         | Short                      |

\* Refers to a part that requires adjustment based on operation performance in an actual application.

#### 2. Evaluating the Demo Board

This section explains the procedure until you rotate a testing motor for the first time with your demo board.

#### 2.1. Calculating Winding Ls

This section describes how to calculate a value to be selected from the **Winding Ls** list in the GUI, which is required when rotating a testing motor with your demo board. Note that the motor does not start to rotate unless a proper value is selected from the **Winding Ls** list.

Firstly, measure the average line inductance,  $L_{AVG}$ , of the testing motor. As Figure 2-1 shows, measure line inductances across any two phases,  $L_{IJ}$ , by an LCR meter. Measure the line inductances for multiple times since a line inductance varies according to the position of a rotor. In addition, measure the line inductances of multiple motors. After measuring the line inductances, calculate an average line inductance,  $L_{AVG}$  (see Table 2-1). The  $L_{AVG}$  is an average value from all the individual phase-to-phase inductances you measured.

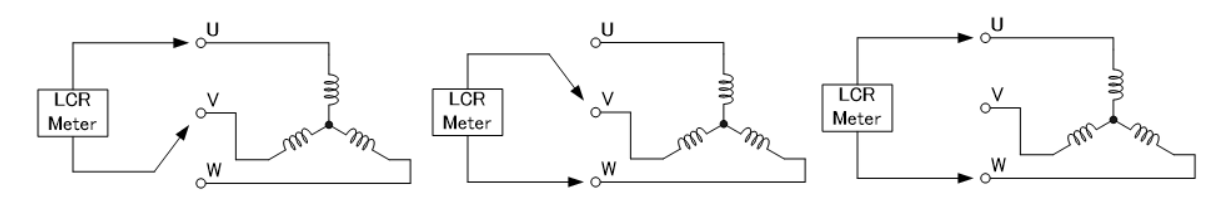

Figure 2-1. Line Inductance Measurement

| Motor                       | Number of    | Line Inductance, L <sub>IJ</sub> (mH) |          |              |  |
|-----------------------------|--------------|---------------------------------------|----------|--------------|--|
| NIOLOF                      | Measurements | L <sub>UV</sub>                       | $L_{VW}$ | $L_{\rm UW}$ |  |
|                             | First        | 81                                    | 80       | 79           |  |
| No. 1                       | Second       | 82                                    | 82       | 81           |  |
|                             | Third        | 80                                    | 82       | 81           |  |
|                             | First        | 81                                    | 80       | 81           |  |
| No. 2                       | Second       | 82                                    | 82       | 82           |  |
|                             | Third        | 81                                    | 80       | 82           |  |
| Average (L <sub>AVG</sub> ) |              |                                       | 81.1     |              |  |

Table 2-1. Example Results of Line Inductance Measurement

Secondly, calculate a value of the Winding  $L_s$ . We offer you Winding  $L_s$  Calculation Tool that helps you perform quick and easy calculations. Please visit the URL below to find out more:

URL: https://www.semicon.sanken-ele.co.jp/en/calc-tool/windingls\_caltool\_en.html

#### Winding L<sub>s</sub> Calculation Tool

| 58.9 US Enter the value shown in the <b>PWM Period</b> field on the GUI.               |
|----------------------------------------------------------------------------------------|
|                                                                                        |
| $_{282}$ V Enter a value of the main supply voltage.                                   |
| 0.36 $\Omega$ Enter a value of the shunt resistor of the demo board.                   |
| 0.0811 H Enter a value of the L <sub>AVG</sub> you calculated.                         |
|                                                                                        |
|                                                                                        |
| A                                                                                      |
| A Calculation result when the value of <b>Max Curnt</b> field on the GUI is "50% Ifs". |
|                                                                                        |
| Calculation Result                                                                     |
|                                                                                        |

Figure 2-2. Winding L<sub>S</sub> Calculation Tool

When you operate the testing motor with your demo board for the very first time, the following parameters must be calculated with their default values shown in the GUI: CS Range = 0.5 V, PWM period = 58.9 µs. For more details on the GUI and calculation methods, refer to the following application note: A Guide to Demo Board Evaluation and Parameter Adjustment (AN0009).

Section 2.4 describes how to enter a calculated value into the GUI.

# 2.2. Preparing the Devices and Tools for Evaluations

#### • Required Devices

Make sure that the following devices have been prepared before starting your demo board evaluation.

| Device          | Description                                                                                                    | Remarks                                                                           |
|-----------------|----------------------------------------------------------------------------------------------------|-----------------------------------------------------------------------------------|
| AC Power Supply | Constant voltage power supply or SLIDAC                                                                                                    | Required                                                                          |
| USB Cable       | USB A-USB micro B cable                                                                                                    | Required                                                                          |
| USB Isolator    | Model name: 114991949<br>Manufacturer: Seeed Studio<br>URL: <u>https://www.mouser.jp/ProductDetail/Seeed-</u><br><u>Studio/114991949?qs=P1JMDcb91o6Z7ld6yCt%2FVQ==</u><br>Model name: USB Isolator USB-ISO<br>Manufacturer: OLIMEX<br>URL: <u>https://strawberry-linux.com/catalog/items?code=15043</u> | Required<br>(The items at left are<br>examples; you can use any<br>USB isolator.) |
| Motor           |                                                                                                    | Required                                                                          |
| Control PC      | OS: Windows 7 or later                                                                                                    | Required                                                                          |
| Oscilloscope    |                                                                                                    | Required                                                                          |

#### • GUI Executable File

The GUI for setting parameters is available. From the URL below, download the **SX682xxM\_Serial\_Interface\_V3p6.exe** file. URL: <u>https://www.semicon.sanken-ele.co.jp/en/support/documentsfordesign/hvmdtools/sx68200m.html#tool</u>

#### • Downloading an FTDI Driver

An FTDI driver is required for executing the GUI. When any FTDI driver has not been installed in your control PC, follow the steps below to download a proper driver (as of February 4, 2021). The following steps exemplify a procedure to download the driver that supports Windows<sup>®</sup> 64-bit operating systems.

- 1) Go to the FTDI's website.
- URL: https://ftdichip.com/
- 2) Click **DRIVERS**.

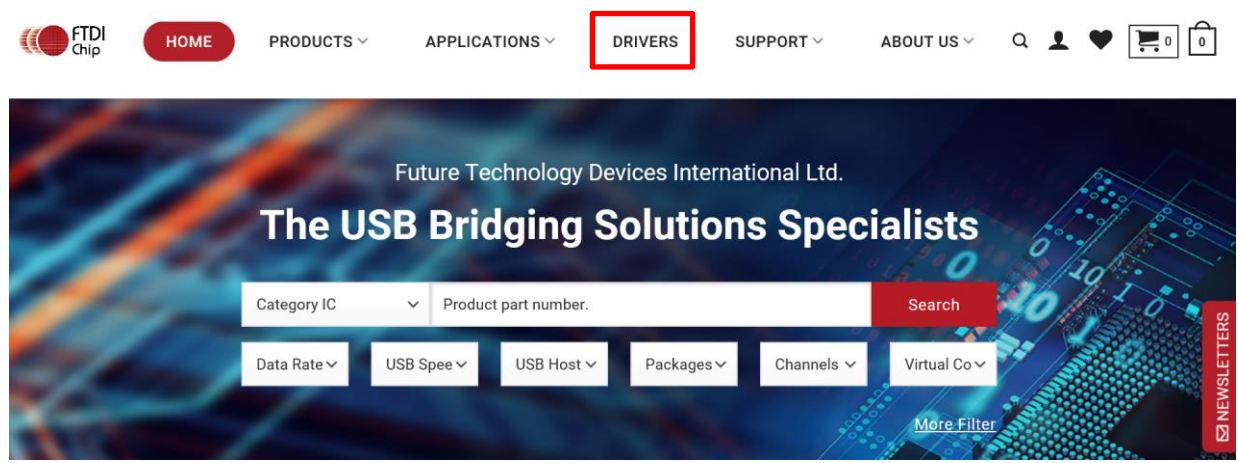

| 3) | Click D2XX | Drivers.   |             |                |            |                    |                 |       |             |
|----|------------|------------|-------------|----------------|------------|--------------------|-----------------|-------|-------------|
|    | (Chip      | HOME       | PRODUCTS ~  | APPLICATIONS ~ | DRIVERS    | $SUPPORT  ^{\vee}$ | About us $\vee$ | a 👤 ۹ |             |
|    |            | 2          | 1           | н              | Drivers    | 1                  |                 |       |             |
|    | 12         |            |             |                |            |                    |                 |       |             |
|    |            | R          | IC.         | The            |            |                    |                 |       |             |
|    | Q Device   | e Overview | VCP Drivers | D2XX Drivers   | D3XX Drive | rs                 |                 |       | S NEWSLETTE |

#### 4) Click **2.12.28**.

Currently Supported D2XX Drivers:

|                     |                 |                  | Processor Architecture |     |      |     |                                                                                                    |  |  |
|---------------------|-----------------|------------------|------------------------|-----|------|-----|----------------------------------------------------------------------------------------------------|--|--|
| Operating<br>System | Release<br>Date | X86 (32-<br>Bit) | X64 (64-<br>Bit)       | ARM | MIPS | SH4 | Comments                                                                                                    |  |  |
| Windows*            | 2017<br>-08-30  | <u>2.12.28</u>   | <u>2.12.28</u>         | -   | _    | -   | WHQL Certified.Includes VCP and D2XX.<br>Available as a<br><u>setup executable</u><br>Please read the<br><u>Release Notes</u><br>and<br><u>Installation Guides</u> . |  |  |

Select an appropriate processor architecture that supports your PC envronment from the table.

- 5) Download and unzip the .zip file you selected.
- 6) Place the **ftd2xx.dll** and **SX682xxM\_Serial\_Interface\_V3p6.exe** files in the same hierarchy.
  - ftd2xx.dll
    SX682xxM\_Serial\_Interface\_V3p6.exe

Note that the file name and file location of a .dill file will depend on which file you downloaded. Your .dll file downloaded through the steps above should be stored as follows:

CDM v2.12.28 WHQL Certified > i386 > ftd2xx.dll

# 2.3. Connecting the Devices

The following steps describe how to connect your demo board and control PC. DO NOT connect any AC power supply at this stage.

- Connect the USB isolator to the control PC. To protect the control PC from any damage, be sure to use the USB isolator you have chosen.
- 2) Connect the USB isolator and the demo board by using a USB cable.

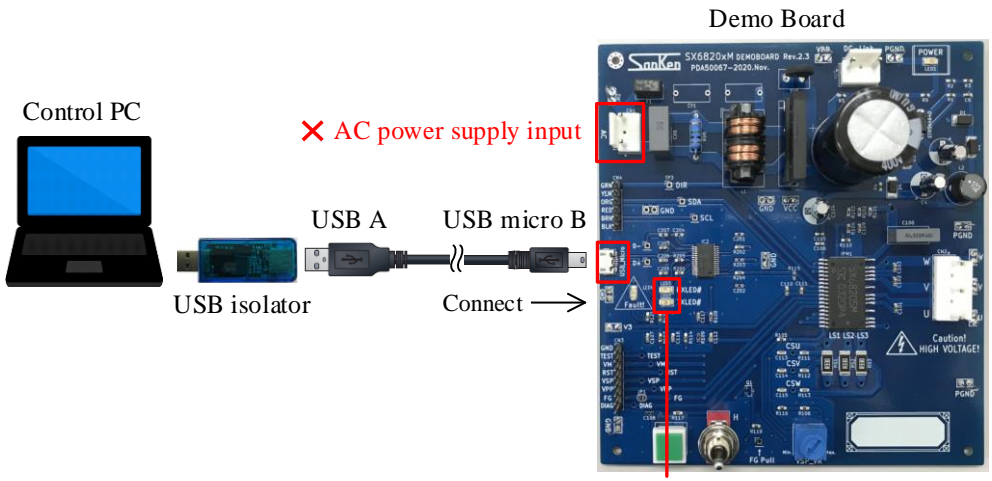

LEDs lit by USB bus power

Figure 2-3. Connection by USB Cable

| Sank            | en            | <b>SX682xxM</b><br>w- A9821 | USB-I2C FAIL!<br>Reg12 W 0001 | Run Control<br>DIAG Output         | ault 💌                | Mask  | Clear     |
|-----------------|---------------|-----------------------------|-------------------------------|------------------------------------|-----------------------|-------|-----------|
| PWM             | 0             | Current Sample              | Speed Control                 | DIAG Drv Curnt                     | Positive L            |       | POR       |
| PWM Mode        | 2 ph 💌        | CS Range -500~500mV -       | SpeedRef Sel Ext VSP          | FG Output F                        | G                     |       | ME        |
| PWM Period      | 30.5 us 💌     | CS Delay 0.0 us -           | SpeedRef Unt 0.1 Hz -         | FG Frequency                       | Fdrv                  |       | OC        |
| PWM DeadTm      | 0.00 us 💌     | CS MinOn 0.0 us 👻           | SpeedRef Max 0 Fu -           | Read Diag                          | Clear Fit             |       | EE        |
| BootC ChrgTm    | 0 ms 👻        |                             | SpeedRef Min 0 Fu 👻           | PMRSTn Ouput =                     | RESETn                |       | TW        |
| Start Un        |               | Hard Over Current           |                               | Stop On Fail                       | ESF OFF               |       | OT        |
| StartUp Mode    | Ramp Up       | HUCP Inrev 150% Its         | VSP/VM Voltages               | ReStart Ctrl 1                     | No Restart            | Ē     | PMF       |
| WM Brk Curnt    | 25% Imax •    | HOCP Hold Im 0.1 s          | VOPChart Min 0.000 V V        | Restart No 5                       | •                     |       | HOC       |
| WM Ext Curret   | 6 25% Imax =  | HOCP FilterTm 2.0 us        | VSPStart Min 0.000 V -        | LOS Hold Tm                        | 00 ms 👻               |       | OVM       |
| Held Trees      | 0.2370 11100  | - Dood Time Componention    | VSPRun Min 0.000 V            | Postart Torquo                     | Eivod                 |       | UVM       |
|                 |               | DTCmp Enabl DTC OFF         | VSP SleepV 0.000 V -          | Deeles                             | 055                   | Send  | Registers |
| Hold Time       | 0.0 [ms]      | DTCmp Gain                  | UVM ThrV 0.3 V                | Вгаке                              | UFF                   | Read  | Registers |
| Hold DutyC      | 1.5% 🗸        |                             | EEDDOM                        | Direction                          | Forward               | Check | -Sum      |
| Hold Rmp Up     | 6% -          | DICmp MaxIm 0.0% DI         | ProductNo PN                  | I2C Registers                      | Spec Regs             | CS    | UM: 0x44  |
| RampU Frequ     | 1.6 Hz 💌      | Motor Control               |                               | C0 000 C1 000                      | NVC 000               |       |           |
| RampU Curnt     | 1.6 % lfs 🔹   | Ki Speed 0.008 Knsi 💌       | Password Pwd   000            | C2 000 C3 000<br>C4 001 C5 021     | Mask 000<br>Diag 0000 |       |           |
| Motor Sensorles | c             | Kp Curnt 0.008 Kncp 🔻       | VVrite                        | C6 001 C7 000                      | Run 000               |       |           |
| Kp Snsls        | 0.008 Kntp 🗸  | Ki Curnt 0.008 Knci 🗸       |                               | C10 000 C11 000                    | Default               |       |           |
| Ki Snsls        | 0.008 Knti 👻  | Max Curnt 38% Ifs -         |                               | C12 001 C13 000<br>C14 000 C15 000 | Doruun                |       |           |
| Freal mt Low    | 0.0 Hz •      | OCP Curnt Disable V         | -Run/Stop                     | C16 000 C17 000<br>C18 000 C19 000 | Load                  |       |           |
| Fred mt High    | 102.4 Hz      | EWkn Curnt -26% Ifs         | Run                           | C20 000 C21 000<br>C28 000 C29 000 | Sava                  |       |           |
| Winding La      | 41            | 20/0 113                    |                               | C30 000 C31 000                    | Save                  |       |           |
| winding LS      | I LU <u>-</u> |                             |                               |                                    |                       |       |           |

3) To launch the GUI, double-click the SX682xxM\_Serial\_Interface\_V3p6.exe file.

Once the communications between the control PC and the IC become available, the **USB-I2C** indicator displays "OKAY!", changed from its default "FAIL!".

| Communications | Communications |
|----------------|----------------|
| Disabled       | Enabled        |
| USB-I2C FAIL!  | USB-I2C OKAY!  |

If the error message appears during GUI launch, the following may be possible causes:

- The FT232 driver, an essential interface between the control PC and the IC, have not been downloaded.
- The .dll file and the SX682xxM\_Serial\_Interface\_V3p6.exe file are not placed in the same hierarchy.

Go back to *Downloading an FTDI Driver* to check if you have taken all the necessary steps, and then retry to execute the **SX682xxM\_Serial\_Interface\_V3p6.exe** file.

# 2.4. Setting Up the Motor

The following steps explain how to connect the devices, to initialize the GUI settings, and to check the motor operation.

- 1) Connect the motor to the connector CN2.
- 2) Connect the AC power supply to the connector CN1.
- 3) Flip the toggle switch to "L" (i.e., push the switch lever toward the demo board edge).

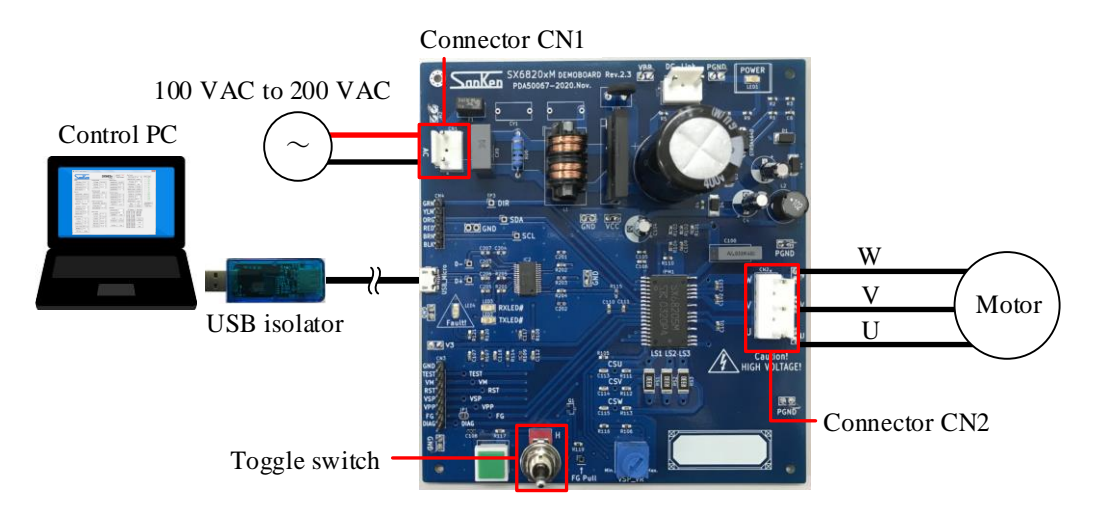

- 4) Connect the current and voltage probes of your oscilloscope. To measure the U-phase waveform, connect the current probe to the U-phase. To measure the FG waveform, connect the voltage probe to the FG pin of the connector CN3. To measure the DIAG waveform, connect the voltage probe to the DIAG pin of the connector CN3.
- 5) To initialize the GUI, click the **Default** button.

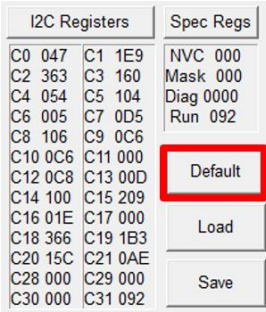

6) In the **Motor Sensorless** group box, select a value from the **Winding Ls** list. Select the value you obtained by the calculations in Section 2.1.

| Motor Sensories | SS       |   |
|-----------------|----------|---|
| Kp Snsls        | 0.5 Kntp | • |
| Ki Snsls        | 0.5 Knti | • |
| FreqLmt Low     | 0.0 Hz   | • |
| FreqLmt High    | 512.0 Hz | • |
| Winding Ls      | 28 Lu    | - |
| VM Cmpn         | Enable   |   |

#### 7) Turn on the AC power supply.

High voltages are then applied to the demo board. Therefore, extreme care must be taken during the AC power-on. After the first AC power-on, the GUI displays error statuses in red, e.g., POR (power-on reset), on the status column.

| Mask | Clear |
|------|-------|
|      | FF    |
| Γ    | POR   |
| Г    | ME    |
| Г    | WD    |
| Г    | OC    |
| Г    | EE    |
| Г    | TW    |
| Γ    | OT    |
| Г    | LOS   |
| Г    | PMF   |
|      | HOC   |
| Г    | OVM   |
| Г    | UVM   |

8) Click the **Send Registers** button

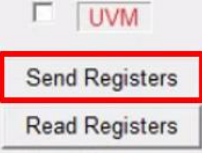

- 9) Click the **Clear** button, or press the RST\_SW on the demo board (see Figure 1-1). Then the IC is reset and all the error statuses in red will turn green.
- To start the motor rotation, click the **Run** button in the **Run/Stop** field. Once you click the **Run** button, the button label switches to "Stop".
- 11) To start the motor rotation, click the **Stop** button in the **Run/Stop** field. Once you click the **Stop** button, the button label switches to "Run".

# 3. FAQ

| Question                                     | Answer                                                                 |
|----------------------------------------------|------------------------------------------------------------------------|
| Why the GUI does not launch?                 | The operating system your control PC uses may NOT our required         |
|                                              | operating environment. Please check your current operating             |
|                                              | environment and use a PC with Windows 7 or later.                      |
| I tried to run the motor for the first time, | If you have connected the AC power supply to the connector CN1,        |
| but it didn't rotate properly. What should I | please try a DC power supply. Here is how to run the motor with a DC   |
| do?                                          | power supply: First, connect the DC power supply to the DC-Link        |
|                                              | connector. Next, check the motor operation by applying a voltage of 40 |
|                                              | V. Then, increase the voltage gradually while monitoring the motor     |
|                                              | operation.                                                             |

# 4. About Trademarks and Registered Trademarks

- Windows<sup>®</sup> is either registered trademark of Microsoft Corporation in the United States and/or other countries.
- All rights and title in and to any specific trademark or tradename belong to Sanken and such original right holder(s).

#### **Important Notes**

- All data, illustrations, graphs, tables and any other information included in this document (the "Information") as to Sanken's products listed herein (the "Sanken Products") are current as of the date this document is issued. The Information is subject to any change without notice due to improvement of the Sanken Products, etc. Please make sure to confirm with a Sanken sales representative that the contents set forth in this document reflect the latest revisions before use.
- The Sanken Products are intended for use as components of general purpose electronic equipment or apparatus (such as home appliances, office equipment, telecommunication equipment, measuring equipment, etc.). Prior to use of the Sanken Products, please put your signature, or affix your name and seal, on the specification documents of the Sanken Products and return them to Sanken. When considering use of the Sanken Products for any applications that require higher reliability (such as transportation equipment and its control systems, traffic signal control systems or equipment, disaster/crime alarm systems, various safety devices, etc.), you must contact a Sanken sales representative to discuss the suitability of such use and put your signature, or affix your name and seal, on the specification documents of the Sanken Products and return them to Sanken, prior to the use of the Sanken Products. The Sanken Products are not intended for use in any applications that require extremely high reliability such as: aerospace equipment; nuclear power control systems; and medical equipment or systems, whose failure or malfunction may result in death or serious injury to people, i.e., medical devices in Class III or a higher class as defined by relevant laws of Japan (collectively, the "Specific Applications"). Sanken assumes no liability or responsibility whatsoever for any and all damages and losses that may be suffered by you, users or any third party, resulting from the use of the Sanken Products in the Specific Applications or in manner not in compliance with the instructions set forth herein.
- In the event of using the Sanken Products by either (i) combining other products or materials or both therewith or (ii) physically, chemically or otherwise processing or treating or both the same, you must duly consider all possible risks that may result from all such uses in advance and proceed therewith at your own responsibility.
- Although Sanken is making efforts to enhance the quality and reliability of its products, it is impossible to completely avoid the occurrence of any failure or defect or both in semiconductor products at a certain rate. You must take, at your own responsibility, preventative measures including using a sufficient safety design and confirming safety of any equipment or systems in/for which the Sanken Products are used, upon due consideration of a failure occurrence rate and derating, etc., in order not to cause any human injury or death, fire accident or social harm which may result from any failure or malfunction of the Sanken Products. Please refer to the relevant specification documents and Sanken's official website in relation to derating.
- No anti-radioactive ray design has been adopted for the Sanken Products.
- The circuit constant, operation examples, circuit examples, pattern layout examples, design examples, recommended examples, all information and evaluation results based thereon, etc., described in this document are presented for the sole purpose of reference of use of the Sanken Products.
- Sanken assumes no responsibility whatsoever for any and all damages and losses that may be suffered by you, users or any third party, or any possible infringement of any and all property rights including intellectual property rights and any other rights of you, users or any third party, resulting from the Information.
- No information in this document can be transcribed or copied or both without Sanken's prior written consent.
- Regarding the Information, no license, express, implied or otherwise, is granted hereby under any intellectual property rights and any other rights of Sanken.
- Unless otherwise agreed in writing between Sanken and you, Sanken makes no warranty of any kind, whether express or implied, including, without limitation, any warranty (i) as to the quality or performance of the Sanken Products (such as implied warranty of merchantability, and implied warranty of fitness for a particular purpose or special environment), (ii) that any Sanken Product is delivered free of claims of third parties by way of infringement or the like, (iii) that may arise from course of performance, course of dealing or usage of trade, and (iv) as to the Information (including its accuracy, usefulness, and reliability).
- In the event of using the Sanken Products, you must use the same after carefully examining all applicable environmental laws and regulations that regulate the inclusion or use or both of any particular controlled substances, including, but not limited to, the EU RoHS Directive, so as to be in strict compliance with such applicable laws and regulations.
- You must not use the Sanken Products or the Information for the purpose of any military applications or use, including but not limited to the development of weapons of mass destruction. In the event of exporting the Sanken Products or the Information, or providing them for non-residents, you must comply with all applicable export control laws and regulations in each country including the U.S. Export Administration Regulations (EAR) and the Foreign Exchange and Foreign Trade Act of Japan, and follow the procedures required by such applicable laws and regulations.
- Sanken assumes no responsibility for any troubles, which may occur during the transportation of the Sanken Products including the falling thereof, out of Sanken's distribution network.
- Although Sanken has prepared this document with its due care to pursue the accuracy thereof, Sanken does not warrant that it is error free and Sanken assumes no liability whatsoever for any and all damages and losses which may be suffered by you resulting from any possible errors or omissions in connection with the Information.
- Please refer to our official website in relation to general instructions and directions for using the Sanken Products, and refer to the relevant specification documents in relation to particular precautions when using the Sanken Products.
- All rights and title in and to any specific trademark or tradename belong to Sanken and such original right holder(s).